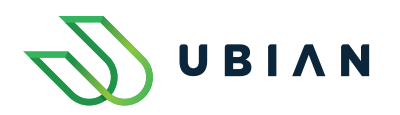

# Virtuálna dopravná karta v mobile

Zabudni na peňaženku či plastovú dopravnú kartu a plať v autobuse jednoducho s Google Pay

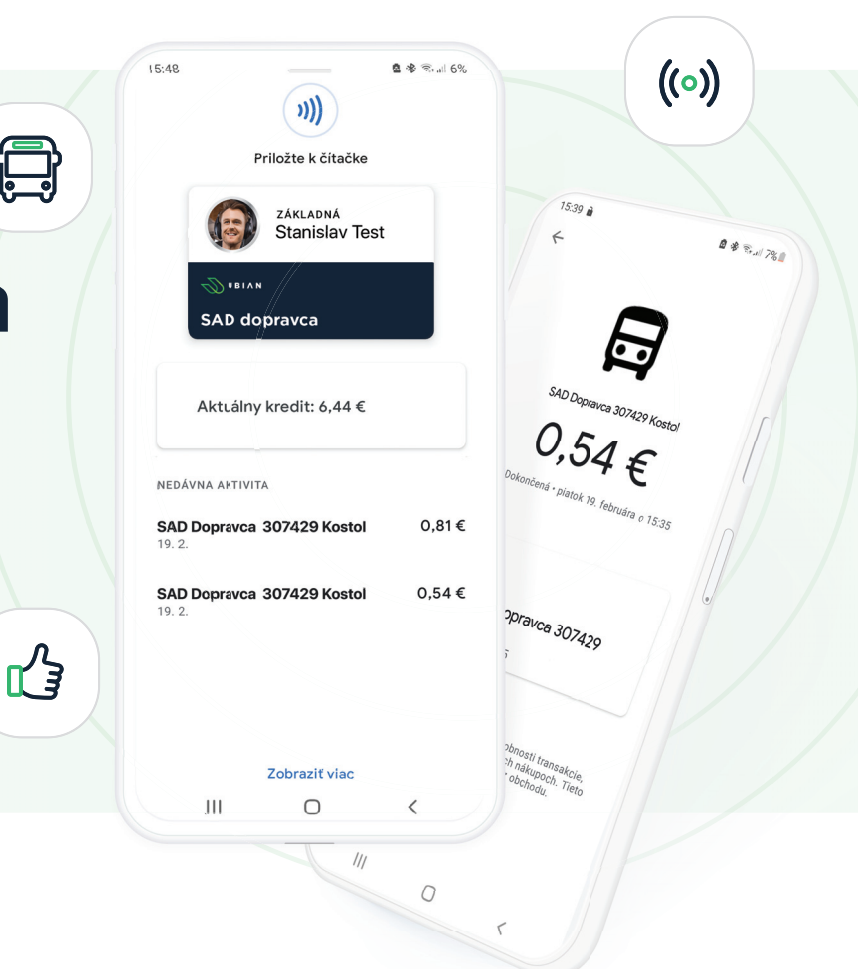

android + N)

Pre platbu mobilom potrebuješ smartfón s operačným systémom Android podporujúci NFC a mať nainštalované aplikácie Google Pay a Ubian.

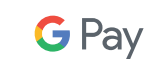

**U Β Ι Λ Ν** 

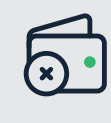

### Nepotrebuješ hotovosť ani kartu

Aktivuj si virtuálnu kartu **v aplikácii Ubian** a zaplať mobilom za cestovný lístok.

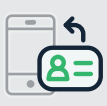

### Ulož si dopravnú kartu do mobilu

Virtuálnu dopravnú kartu si uložíš **v aplikácii Google Pay** vo svojom mobile.

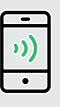

#### Plať cestovné mobilom

Stačí **priložiť svoj mobil** k čítačke kariet a zaplatiť mobilom za lístok. Je to super pohodlné.

## Mám dopravnú kartu

Je potrebné si najskôr **aktivovať novú virtuálnu dopravnú kartu** s vlastným kreditom alebo novým časovým lístkom.

Virtuálnu kartu v Google Pay budeš mať ako novú dopravnú kartu. Môžeš **používať obe dopravné** karty samostatne.

Alebo ak chceš **používať iba virtuálnu kartu**, môžeš si preniesť obsah z plastovej karty na virtuálnu kartu.

# Ako aktivovať virtuálnu dopravnú kartu

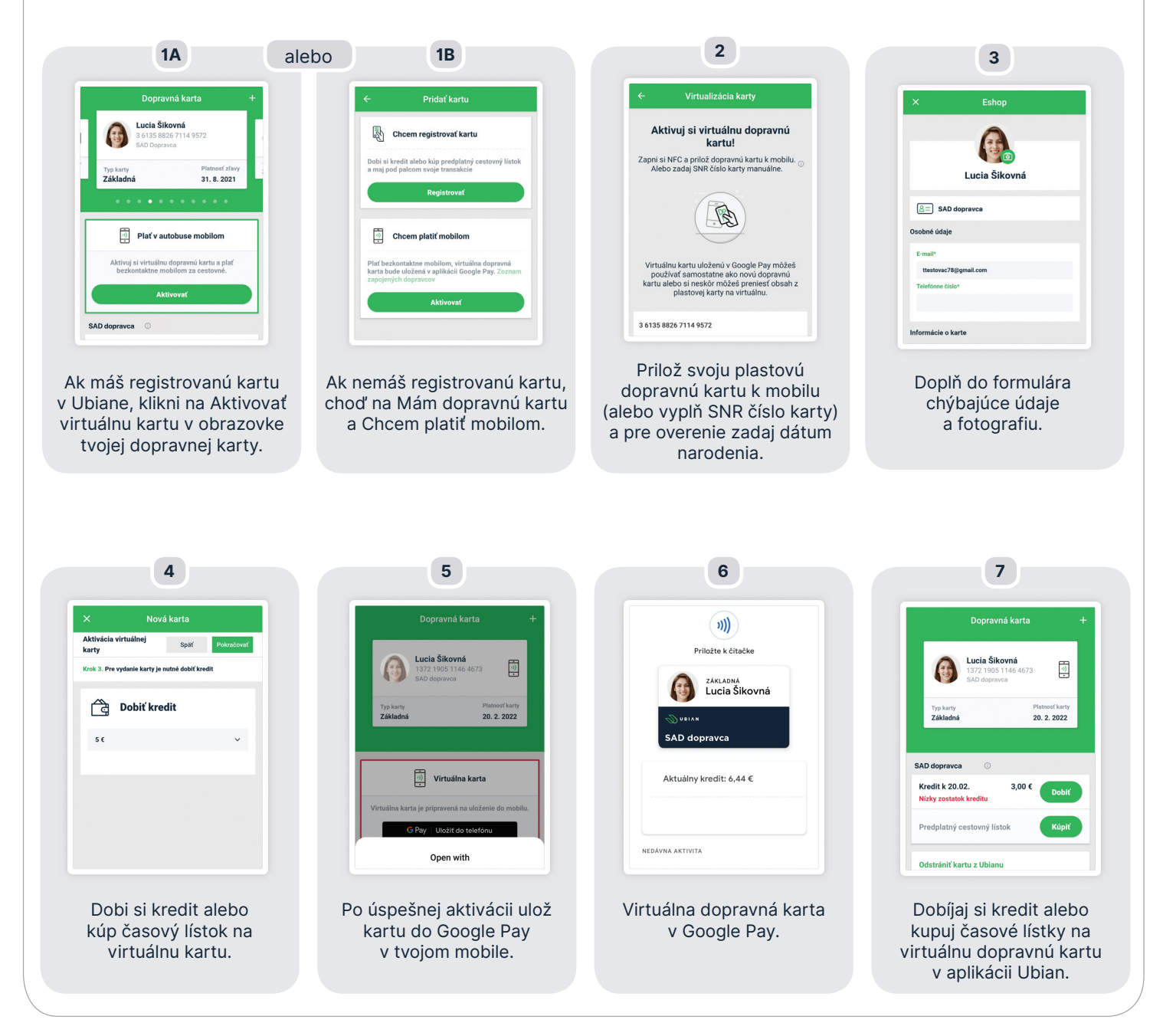

# Ako preniesť obsah plastovej dopravnej karty na virtuálnu kartu

Ak chceš používať iba virtuálnu dopravnú kartu, prenes si kredit alebo časový lístok na novú virtuálnu kartu.

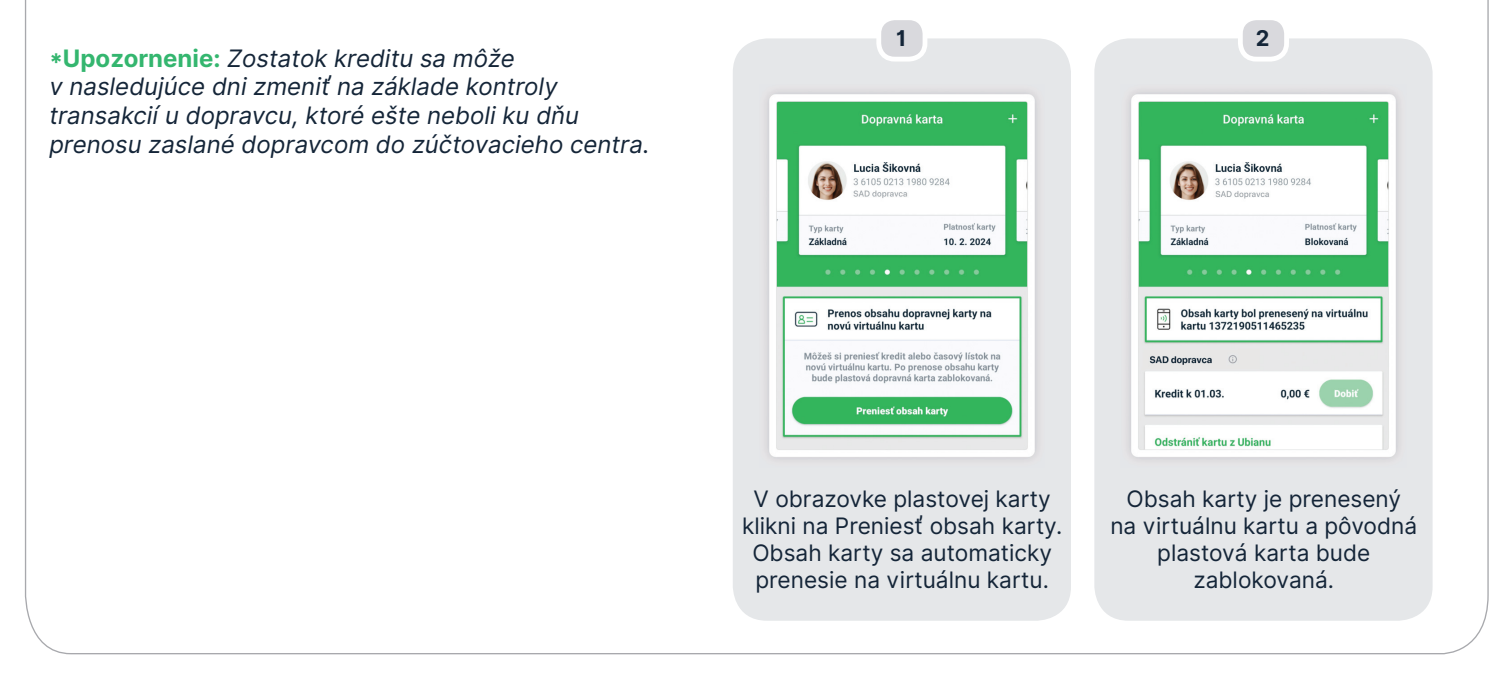

Kredit alebo časový lístok si pohodlne kúpiš v aplikácii Ubian alebo na www.ubian.sk.

## Ako platiť s Google Pay

## Platba cestovného z kreditu

- rozsvieť displej na mobile alebo odomkni mobil
- prilož mobil zadnou stranou k čítačke kariet vo vozidle
- podrž mobil do vytlačenia cestovného lístka
- hotovo zobrazí sa animácia potvrdzujúca vykonanie transakcie na displeji mobilu

## Kontrola časového lístka

- rozsvieť displej na mobile alebo odomkni mobil
- prilož mobil k čítačke kariet alebo revízorskej čítačke zadnou stranou mobilu
- vodičovi alebo revízorovi sa na zariadení zobrazia aktuálne informácie o časovom lístku (typ a časová platnosť)

## Nemám dopravnú kartu

Ak nemáš žiadnu dopravnú kartu a chceš platiť mobilom v autobuse, stačí si aktivovať novú virtuálnu kartu.

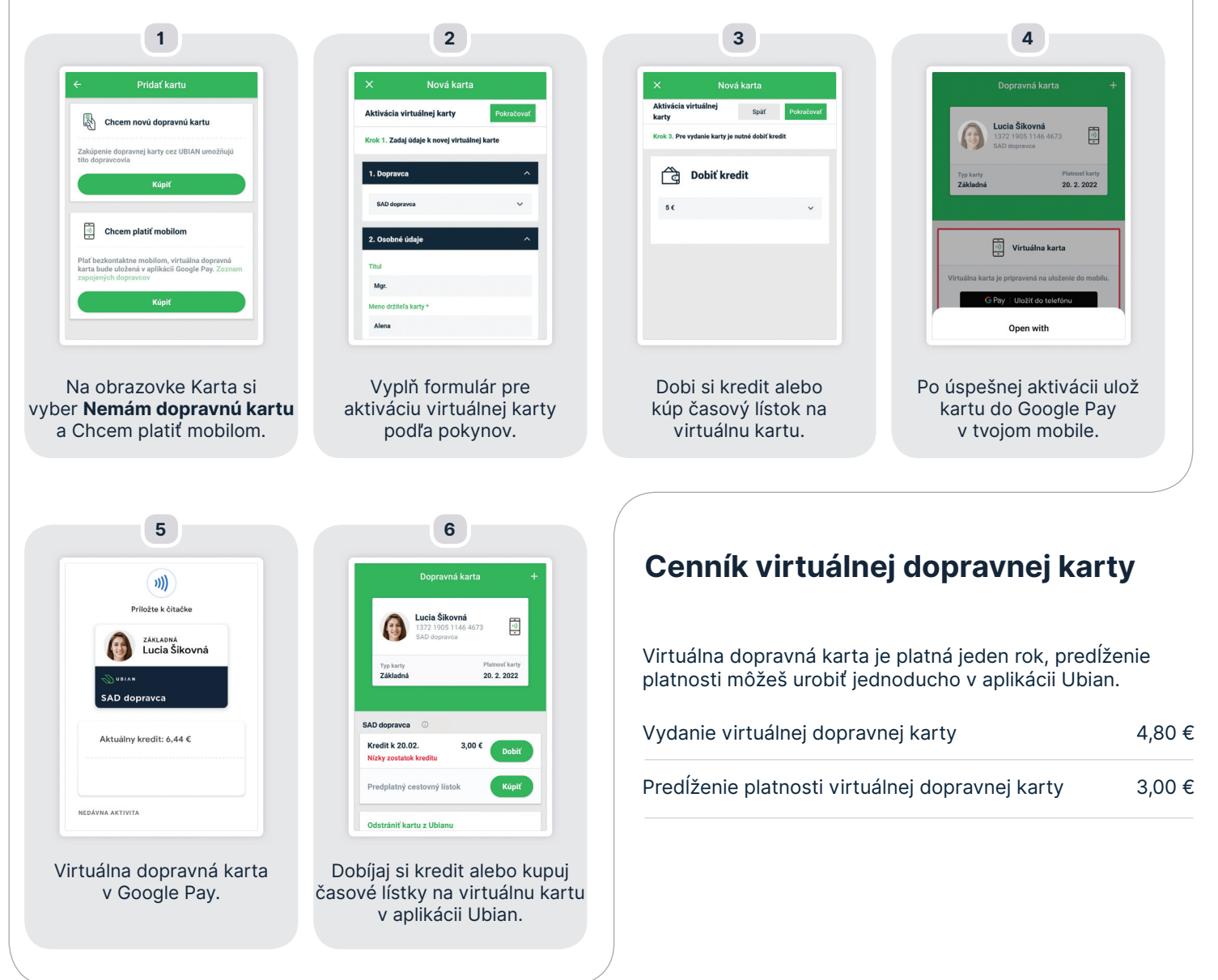

Virtuálnou dopravnou kartou platíš mobilom pohodlnejšie a jednoduchšie ako plastovou kartou.

Viac informácií na www.kartavmobile.sk

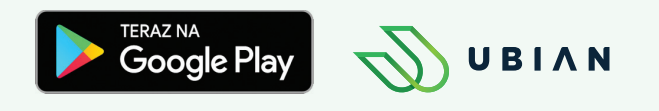